## Project

## Motivation

## Blog

At day one, first of all we tried to get a wifi connection to our next WLAN Router. We followed the manual of the ESP 32 Driver Board for the Instructions **Setup** and **WiFi Examples**: URL1 https://www.waveshare.com/wiki/E-Paper\_ESP32\_Driver\_Board

Moreover, we had to find out the right com port by opening the device manager and choosing a device, you can find out the port number. When connected successfully connected, open the arduino app and choose the right board

## SignalK Server

**On Windows** 

**On Raspberry** 

**ESP32** configuration

E-Ink Base Design Concept

**E-Ink configuration** 

**Power Supply** 

**3D Case** 

From: http://www.labprepare.tu-berlin.de/wiki/ - **Project Sci.Com Wiki** 

Permanent link: http://www.labprepare.tu-berlin.de/wiki/doku.php?id=ss21:diy\_e-ink\_marine\_display

Last update: 2021/10/26 22:24

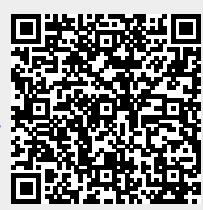

1/1